# オープンバッジ発行から受領完了までの流れ

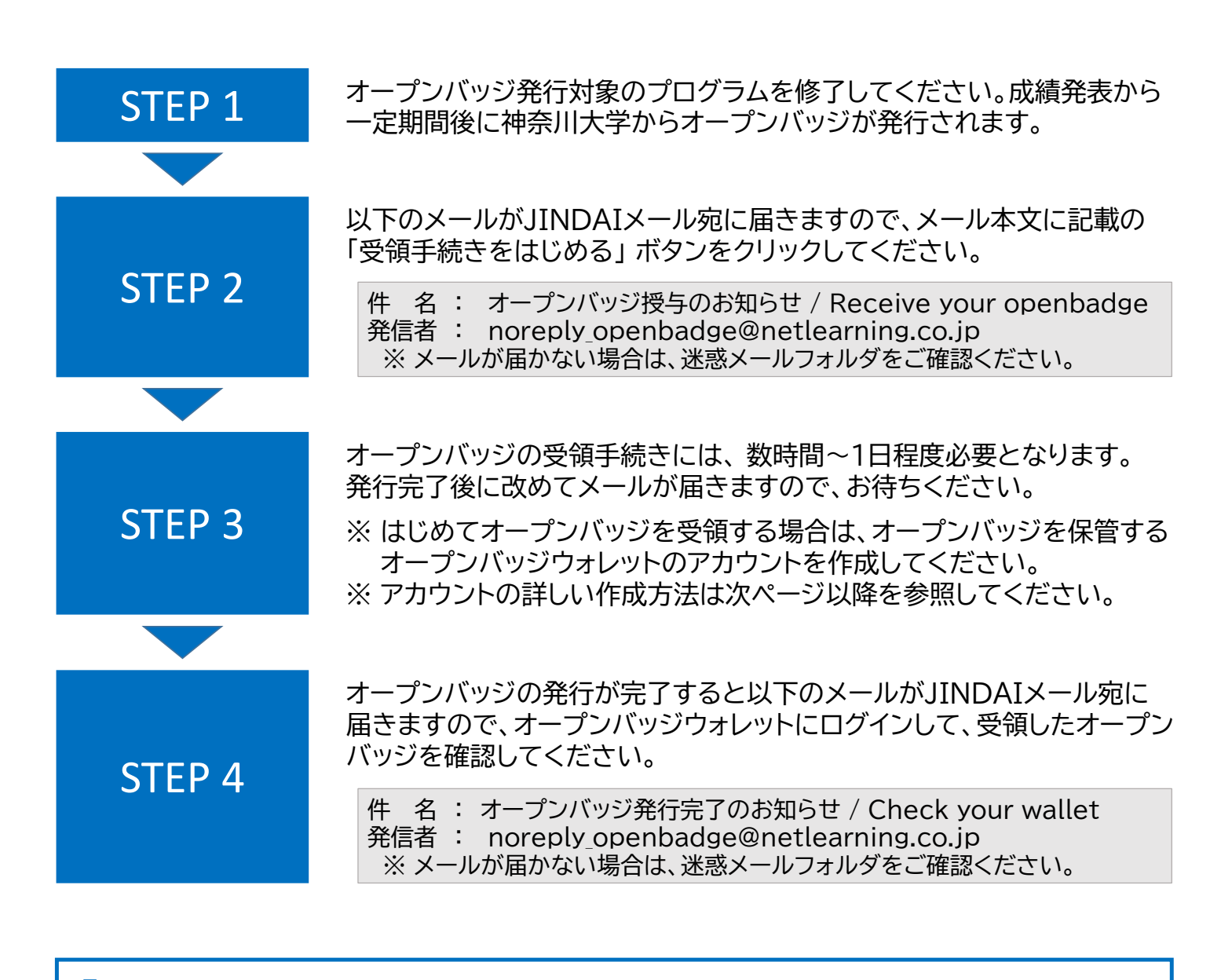

オープンバッジの活用例

履歴書やメールの署名欄に貼ってスキルを証明する

X(旧Twitter)やFacebook等で発信してアピール

3

2

身につけた知識・スキル・経験を可視化して、今後の学習 プランやキャリア設計に役立てる

## メールの受信からオープンバッジウォレット アカウント登録まで(初回のみ)

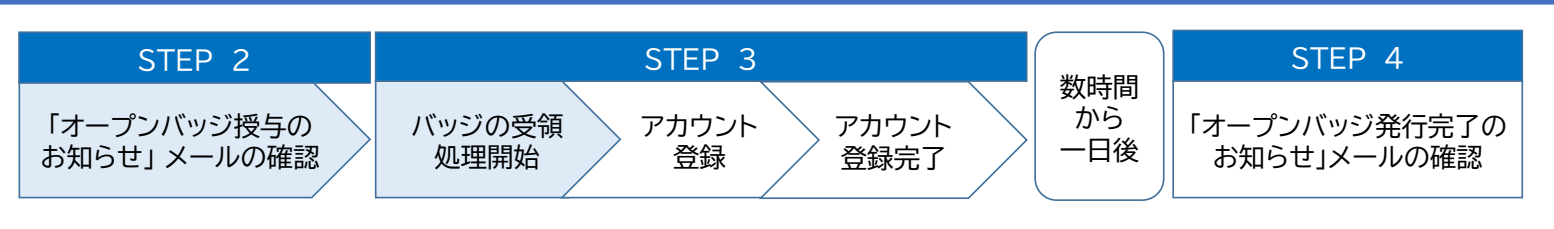

- JINDAIメール宛に届いた「オープン バッジ授与のお知らせ」を確認して ください。
  - ※ メールが届かない場合は、迷惑メール フォルダをご確認ください。

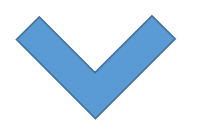

### ② 本文中の「受領手続きをはじめる」を クリックしてください。

### %Please see below details in English. This mail is about your openbadge. 太郎 様 神大 当メールは、神奈川大学からのオープンバッジ授与に関するお知らせをするものです。 [受領手続きをはじめる] ボタン、またはURLをクリックして、14日以内にパッジを 受け取ってください。 神奈川大学よりオープンバッジが授与されました。 このオープンバッジは、ブロックチェーン技術を取り入れた、改ざんを防ぐ強固な証 明書です。 KANAGAWA UNIVERSITY SAMPLE sample badge 1.オープンバッジの受領方法 ※受領にはオープンバッジウォレットのサービス利用登録が必要です。 ※このメールアドレスでオープンバッジを初めて受け取った場合、 アカウント作成画面に移動します。 既に別のメールアドレスでアカウントを作成済の方はこちらをご覧ください。 受領手続きをはじめる

【件名】「オープンバッジ授与のお知らせ」メール

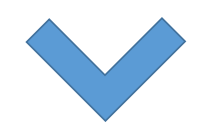

| СТ |     | <u> </u> |
|----|-----|----------|
|    | FP. |          |
|    |     | <u> </u> |

「オープンバッジ授与の お知らせ」メールの確認

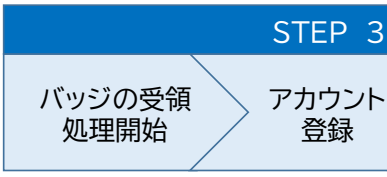

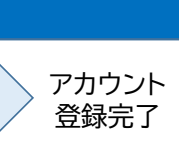

登録

数時間 から 一日後

#### STEP 4

「オープンバッジ発行完了の お知らせ」メールの確認

閉じる

0/30

0/30

③「バッジ受領処理開始」の画面が表示 されますので、「閉じる」ボタンを クリックしてください。

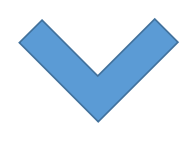

- ④ はじめてオープンバッジを受領する場合、 アカウント登録が必要となりますので、 登録に必要な情報を入力してください。
  - ※ 氏名の入力順が「名」、「姓」の順と なっていますので、ご注意ください。

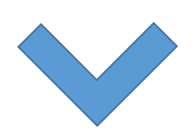

⑤「利用規約はこちらをご覧ください。」 から利用規約をご確認後、「株式会社 LecoSの利用規約に同意する。」に チェックしてください。

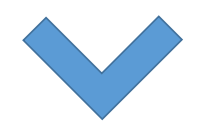

⑥ 入力及びチェックが完了しましたら、 「確認」ボタンをクリックしてください。

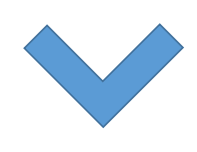

#### バッジ受領処理開始

バッジの受領処理を開始しました。完了いたしましたらオープンバッジ ウォレット内で通知いたしますので、ログインしてご確認ください。

アカウントをまだお持ちでない方は、このまま次の画面より、株式会社 LecoSのオープンバッジウォレットアカウント作成にお進みください。

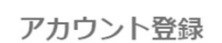

オープンバッジサービスをはじめてご利用の方は、ご自身のオープンバッジを個人で管理 するためのLecoSアカウントの登録が必要です。下記の項目に入力し、利用規約に同意の うえ、確認ボタンをクリックしてください。登録されたメールアドレスがLecoSのユーザI Dになります。

※ \*の項目は入力必須です。

オープンバッジウォレットアカウント作成の流れについてはこちら。

r20XXXXXX@iindai.ip

上記メールアドレスがご自身のものであることをご確認いただいた上で、アカウントを作成してくだ さい。(他者のメールアドレスや、複数人で共用しているメールアドレスが表示されている場合、共 有者の同意が取れている場合の利用に限ります。)

名 (例) 太郎\*

姓 (例)山田\*

パスワード\*

パスワードは 8 ~ 20 文字の、英語の大文字、英語の小文字、数字、および特殊記号の 2 つ以上の組 み合わせで設定してください。[! @ # \$% ^ & + =]

パスワード (確認用)\*

□ 株式会社LecoSの利用規約に同意する。

利用規約はこちらをご覧ください。

すでにLecoSアカウントをお持ちの方は こちらからログイン

| STEP 2     STEP 3       「オープンバッジ授与の<br>お知らせ」メールの確認     バッジの受領<br>処理開始     アカウント<br>登録 | アカウント<br>登録完了 ー日後 STEP 4<br>「オープンバッジ発行完了の<br>お知らせ」メールの確認                                                                                                    |
|---------------------------------------------------------------------------------------|----------------------------------------------------------------------------------------------------|
| ⑦ 登録内容をご確認の上、「送信」ボタンを<br>クリックしてください。                                                  | 登録内容をご確認のうえ、送信ボタンをクリックしてください。表示されているメールアドレスに、登録内容の確認メールが届きます。メールの指示にしたかって登録を進めてください。Email<br>(LecoSアカウント用)r20XXXXXX@jindai.jp名太郎姓神大                                                             |
| ⑧ JINDAIメール宛に確認メールが送信<br>されますので、「閉じる」ボタンをクリック<br>してください。                              | 反 る と な の た ス の し た 、 た 、 、 、 た 、 、 、 た 、 、 、 た 、 、 、 た 、 、 、 た 、 、 、 た 、 、 、 、 た 、 、 、 、 た 、 、 、 、 、 、 、 、 、 、 、 、 、 、 、 、 、 、 、 、                                                             |
| ⑨ アカウント認証メール送信完了が表示<br>されますので、「閉じる」ボタンをクリック<br>してください。                                | 確認メール送信完了<br>登録されたメールアドレスに確認メールを送信しました。メールの内容にした<br>がい、アカウント登録作業を完了してください。<br>* フリーメールをご利用の場合や、お使いのメールソフトの設定により、迷惑<br>メールフォルダに振り分けられてしまうことがあります。 迷惑メールフォルダ<br>アカウント認証メール送信完了<br>メールをチェックしてください! |

| STEP 2                                                  | STEP 3                  |                                                                          | 粉中門              | STEP 4                       |
|---------------------------------------------------------|-------------------------|--------------------------------------------------------------------------|------------------|------------------------------|
| 「オープンバッジ授与の<br>お知らせ」 メールの確認                             | バッジの受領 アカウント<br>処理開始 登録 | アカウント<br>登録完了                                                            | 数時间<br>から<br>一日後 | 「オープンバッジ発行完了の<br>お知らせ」メールの確認 |
| ⑩ JINDAIメール宛に届いた「オープン<br>バッジサービス仮登録のお知らせ」を<br>確認してください。 |                         | 【件名】「オープン                                                                | ハバッジサー           | ビス仮登録のお知らせ」メール               |
|                                                         |                         | %Please see below details in English. This mail is about your openbadge. |                  |                              |
|                                                         |                         | 太郎 神大                                                                    | 様                |                              |

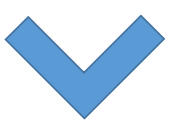

 内容を確認し、本文中の「登録完了」を クリックしてください。

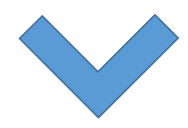

オープンバッジウォレットにアカウントをご登録いただき、ありがとうござ います。

以下のメールアドレスにお間違いがなければ、[登録完了] ボタンをクリック してください。

r20XXXXXX@jindai.jp

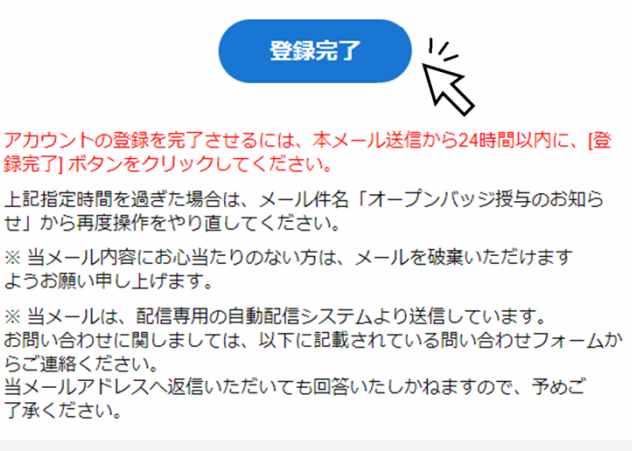

オープンバッジウォレットサービス

問い合わせフォーム https://www.lecos.co.jp/contact\_recipient/

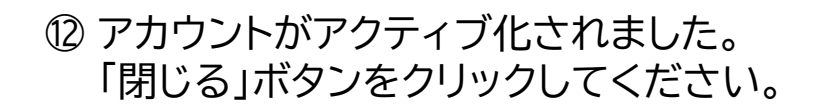

アカウント認証完了 アカウントがアクティブ化されました。 <sup>閉じる</sup>

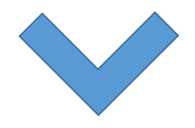

| STEP 2                     | STEP 3                             | **               | STEP 4                       |
|----------------------------|------------------------------------|------------------|------------------------------|
| 「オープンバッジ授与の<br>お知らせ」メールの確認 | バッジの受領 アカウント アカウント<br>処理開始 登録 登録完了 | 数時間<br>から<br>一日後 | 「オープンバッジ発行完了の<br>お知らせ」メールの確認 |

- オープンバッジウォレットにログインして、
   発行されたオープンバッジを確認してください。
  - ※ 登録メールアドレスはJIDAIメール アドレスです。

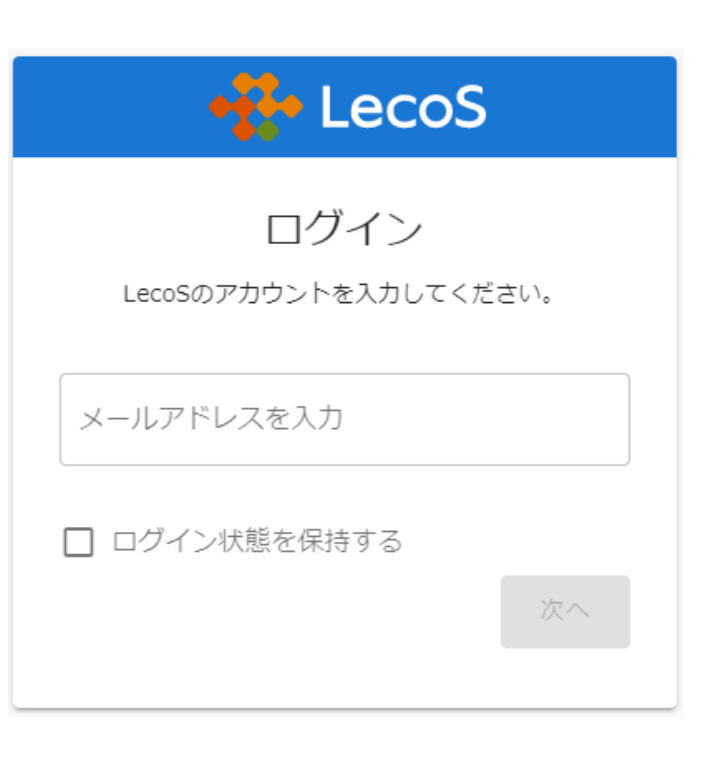

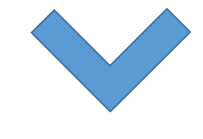

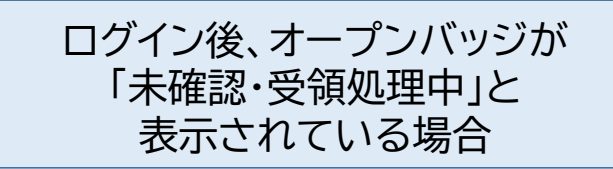

ブロックチェーンの書込に数時間から 1日程度必要なため、しばらくお待ち ください。発行完了次第、JINDAI メール宛にメールが送信されます。

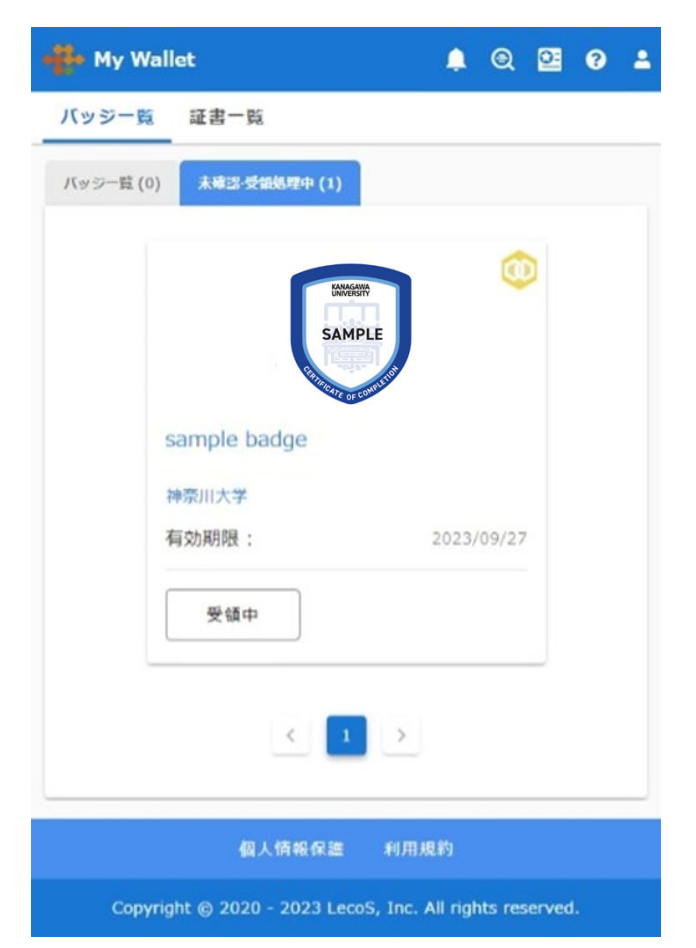

| STEP 2                             |                                                                                                    | STEP 3                         |                                                                                   | ******                                                        | STEP 4                                                                                                   |
|------------------------------------|----------------------------------------------------------------------------------------------------|--------------------------------|-----------------------------------------------------------------------------------|---------------------------------------------------------------|----------------------------------------------------------------------------------------------------|
| 「オープンバッジ授与の<br>お知らせ」メールの確認         | バッジの受領<br>処理開始                                                                                                    | アカウント フ<br>登録 <u></u>          | ?カウント<br>登録完了                                                                     | 数時間<br>から<br>一日後                                              | 「オープンバッジ発行完了の<br>お知らせ」メールの確認                                                                             |
| ⑭ オープンバッジ(<br>JINDAIメール<br>発行完了のお知 | の発行が完了する<br>宛に「オープンバ<br>らせ」が届きます                                                                                                    | てると<br>シッジ<br>す。               | 件名】「オーフ<br>*Please see bel<br>openbadge.<br>神大 太<br><sup>当メールは、神奈川大学</sup>        | プンバッジ<br>low details in En<br>郎 様<br>からのオーフンバッ<br>からのオー<br>しま | 発行完了のお知らせ」メール<br>glish. This mail is about your<br><sup>Syg与に関するお知らせをするものです。</sup><br>・プンバッジ発行が完了<br>した。 |
|                                    |                                                                                                    |                                | オープンバッジの研<br>①下記ボタン、また<br>インしてください。<br>※オープンバッジ<br>ト作成画面が表示さ<br>ください。<br>アカウント設定後 |                                                               | でのかります。<br>やして、オープンパッジウォレットにログ<br>ウント作成を行っていない方は、アカウン<br>スワードを入力し、アカウントを登録して<br>オープンパッジがご確認いただけます。       |
| ⑮ 発行されたオー<br>いきましょう。               | プンバッジを活り                                                                                                    | 用して                            | 共有<br>SNS URL<br>バッジを掲載するサー<br>ります。<br>f facebook<br>プロフィールに共有<br>in プロフィー        | プロックチェ<br>ビスをクリックして<br>・<br>Twitter<br>いに追加                   | ーン証明書をダウンロード<br>ください。設定はサービスごとに行う必要があ<br>in Linkedin                                                     |
| 履歴書(オープンバッジ付き)                     | 2000年3月1日現在<br>写典を貼                                                                                                    | る位置                            |                                                                                   | 保有                                                            | · · · · · · · · · · · · · · · · · · ·                                                                    |
| 氏 名 神大 太郎                          | 写真を貼る。<br>男 · 女<br>月 · 女<br>5 - 女<br>5 -<br>5 - 女<br>5 - 女<br>5 -<br>5 -<br>5 -<br>5 - 女<br>5 - 女<br>5 -<br>5 -<br>5 -<br>5 -<br>5 -<br>5 -<br>5 -<br>5 - | と要があ<br>合<br>-40mm<br>30mm<br> | バッジ画像                                                                             | עז יזי <u>ז</u>                                               | バッジ詳細                                                                                                    |
|                                    | 24、八里男子<br>3. 35面の/<br>4. 裏面に氏                                                                                                    | 1517<br>1517<br>名記入            | SAMPLE                                                                            |                                                               | 神奈川大学 サンプルバッジ                                                                                            |
| 現住所 (〒 221 - 8888 )                | 電話 045-481-5661<br>F-mail                                                                                                    |                                |                                                                                   | 取得年月日                                                         | 20MM / M / M                                                                                             |
| 神奈川県横洪市神奈川区六角橋                     | 3-27-1 XXXXXX@kanaga                                                                                                    | wa-u.ac.jp                     |                                                                                   |                                                               |                                                                                                    |
| 年 月 学 歴·職 歴                        |                                                                                                    |                                |                                                                                   | 取得年月日                                                         |                                                                                                    |
| 2020 3 オープンバッジ高等学校卒業               |                                                                                                    |                                |                                                                                   |                                                               |                                                                                                    |

取得年月日

4 神奈川大学〇〇学部〇〇学科卒業見込み

4 神奈川大学〇〇学部〇〇学科卒業見込み

2020 2025

## FAQ

- Q: オープンバッジの公開・非公開とはどのようなことですか?
- A: 公開にした場合、保有者のウォレット、SNSや電子履歴書などに貼り付けた バッジを第三者が参照することができます。 非公開にした場合、公開ページ上でウォレットが表示されなくなりますが、 バッジ自体はあなたのウォレットに残ります。

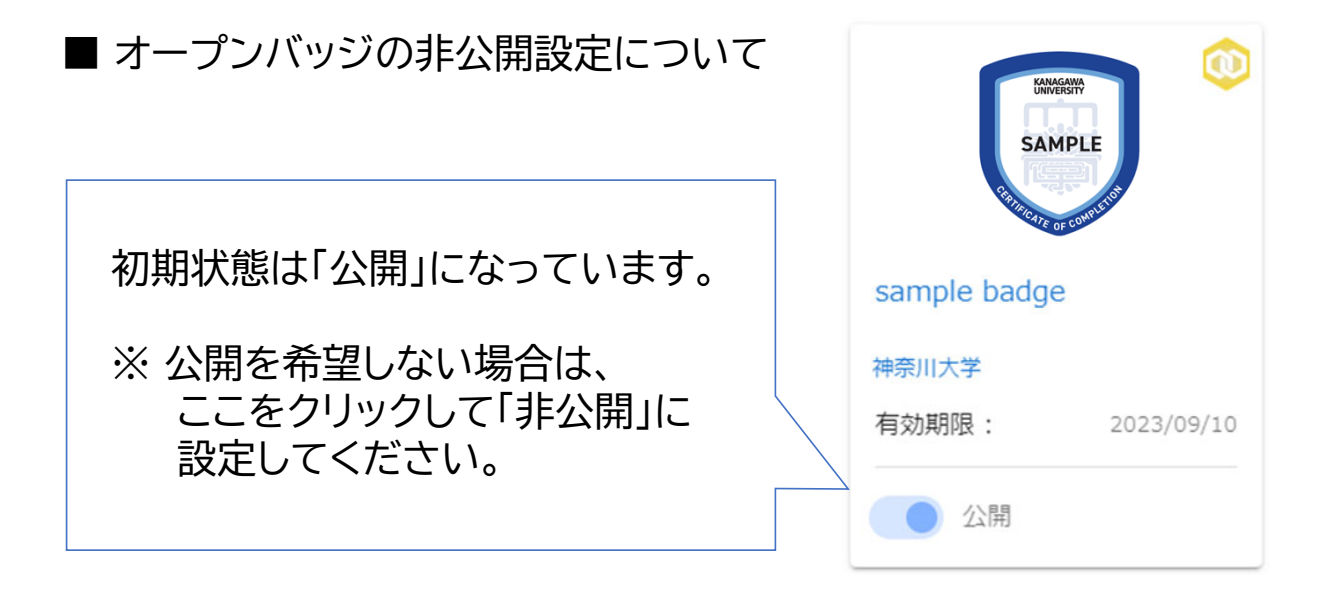

- Q:氏名の外字が正しく表示されていません。修正は可能ですか?
- A: 外字がオープンバッジのシステムで表示できない場合、表示が可能な 類似文字に置き換えております。他の文字への変更を希望する場合は お問い合わせフォームからご連絡ください。
  - ※ オープンバッジウォレットの氏名は「ユーザー設定」画面からご自身で 変更することができます。ただし、ウォレット内のみの変更となり、 発行済みのオープンバッジ情報などは書き換わりません。

■ お問い合わせフォーム [下記URL または QRコード] https://forms.office.com/r/R6pZS6cYPe

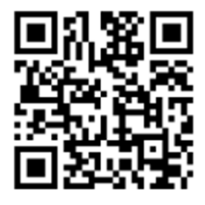

### FAQ

- Q:オープンバッジウォレットの登録メールアドレスをJINDAIメール以外の メールアドレスに変更することはできますか?
- A: 神奈川大学が発行するオープンバッジを受領するには、JINDAIメールが 必要となるため、メールアドレスを変更することはできませんが、JINDAI メール以外のメールアドレスを追加で登録することは可能です。
  - ※メールアドレスを追加すると、追加したメールアドレスでもオープンバッジ ウォレットにログインができるようになります。ただし、新たに発行された オープンバッジ授与のお知らせメールは、引き続きJINDAIメール宛に 届きます。
- メールアドレスの追加方法

ユーザー設定画面の「メールアドレス追加」ボタンをクリックしてください。 ポップアップが表示されますので、追加したいメールアドレスを入力して 「次へ」ボタンをクリックしてください。

入力したメールアドレス宛に確認コードが送られますので、ポップアップに 確認コードを入力してください。確認コードの入力が完了し、認証済みの マークが表示されたらメールアドレスの追加完了です。

| 👫 My Wallet 🔶 😫 🥹 🛓                 |                                      |
|-------------------------------------|--------------------------------------|
| バッジー覧 証書一覧                          | メールアドレス追加                            |
| メールアドレス追加                           | 確認コード<br>登録したメールへ確認コードを送信しました。メールが届か |
| 追加したいメールアドレスを入力してください。<br>メールアドレス * | ない場合は、コード再送信ボタンを押してください。             |
|                                     |                                      |
|                                     |                                      |
| キャンセル 次へ                            | キャンセル 次へ                             |